## Инитпро | ОФД

Настройка подключения к ОФД Инитпро для кассовых аппаратов Атол 20Ф, 50Ф

https://ofd-initpro.ru

- 1. Подключите ККТ к компьютеру.
- 2. Установите и запустите на компьютере утилиту «Драйвер ККТ» («Драйвер ККМ»).
- 3. Нажмите кнопку Настройка свойств.
- 4. Нажмите кнопку **Параметры оборудования**, после чего введите пароль системного администратора в открывшемся диалоговом окне (по умолчанию пароль 30).
- 5. Откроется вкладка «Основные».

| Параметры оборудования                                |                                       |
|-------------------------------------------------------|---------------------------------------|
| Секции Печать чека Печать Парам                       | етры печати   Скорость печати   Шрифт |
| Параметры ретрактора Скидки/надбавки                  | Оплата   Настройки GSM/Wi-Fi   ОФД    |
| Основные Устройства Скидки/время                      | Кассиры Клише/реклама Налоги          |
| Номер ККМ в магазине:                                 | 1 🔀 🔺                                 |
| Режим работы ККМ:                                     | Для торговли                          |
| Отрезка:                                              | Полностью                             |
| Работа с принтером П.Д.:                              | Запрещена                             |
| Пароль для доступа к ККМ:                             | 0                                     |
| Тестовый прогон (период, сек / кол-во):               | 2100 / 12                             |
| Открывать денежный ящик 🔽                             | Производить инкассацию 🔽              |
| Игнор. ошибку откр. ДЯ при раб. от АКБ 🔲              | Весовые датчики                       |
| Звуковой сигнал при:                                  | SD-карта: Не использовать 💌           |
| протокольных ошибках                                  | Обнулять счетчик чеков 🗖              |
| конце бумаги/открытии крышки 🛛 🗌                      | Запретить отрезку 🗖                   |
| включении ККМ                                         | Запретить отрезку чеков 🗖             |
| Автоматическое снятие отчета по секциям перед отчетом | Запретить отрезку отчетов 🗌           |
| Отрезка после клише                                   | Программное отключение                |
| Контроль наличности: Включить 💌                       | <b>•</b>                              |
| Экспорт Импорт Тест ОК Отмена Применить               |                                       |

- 6. Перейдите на вкладку «ОФД».
- 7. Введите следующие параметры об ОФД:

## Адрес: **kkt.ofd-initpro.ru** Порт: **9999**

DNS: **0** 

| Параметры оборудования                                                                                                    |                          |
|----------------------------------------------------------------------------------------------------|--------------------------|
| Секции Печать чека Печать Параметры печати Скорость печати Шрифт<br>Основные Устройства Скидки/время Кассиры Клише/реклама Налсги<br>Параметры ретрактора Скидки/надбавки Оплата Настройки GSMA/и/Fi ОФ/Д |                          |
| Адрес:                                                                                                    | kkt.ofd-initpro.ru       |
| Порт:                                                                                                    | 9999                     |
| DNS:                                                                                                    | 0                        |
| Канал обмена:                                                                                                    | Ethernet Over Usb        |
| Использовать DHCP                                                                                                    |                          |
| Интервал ожидания                                                                                                    | 5 🏂                      |
| Интервал повтора попытки                                                                                                    |                          |
| соединения, сек.:                                                                                                    |                          |
|                                                                                                    |                          |
|                                                                                                    |                          |
|                                                                                                    |                          |
|                                                                                                    |                          |
|                                                                                                    |                          |
|                                                                                                    |                          |
| Экспорт Импорт                                                                                                    | Тест ОК Отмена Применить |

- 8. Канал обмена и интервалы задайте самостоятельно.
- 9. Перезагрузите ККТ и проведите диагностику соединения с ОФД (подробнее о диагностике можно прочесть в инструкции по эксплуатации).